SSL-VPN接続の利用方法(Mac用マニュアル)

<u>ソフトウェアのインストール</u>

1. 以下のページにアクセス

<u>http://www.forticlient.com/#download</u> 表示されたページの右端にあるDOWNLOADをクリック

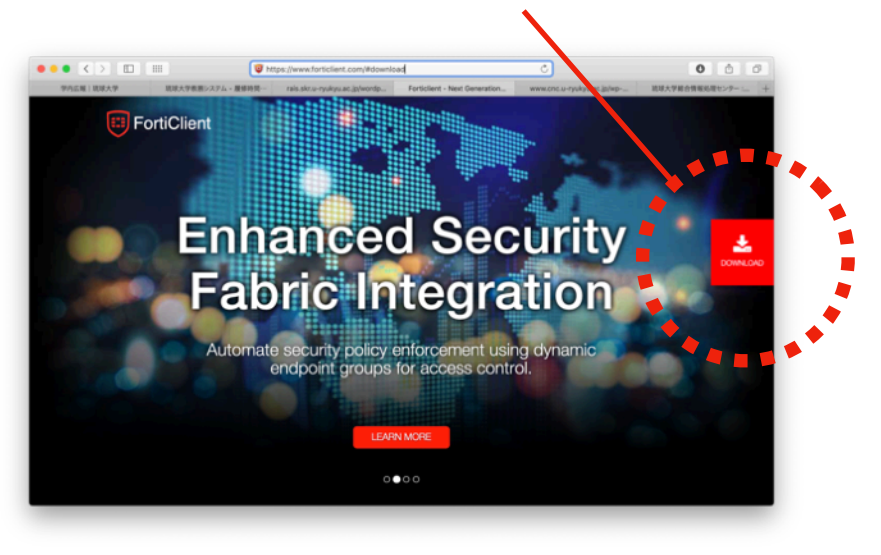

2. DOWNLOADをクリックして表示されたページを少しスクロールさせ、FortiClient VPNという項目を見つける。FortiClient VPNのすぐ下にある青いリンクボタンのうち、自分の所有するパ ソコンのOSのボタンをクリック。ソフトウェアをダウンロードする。

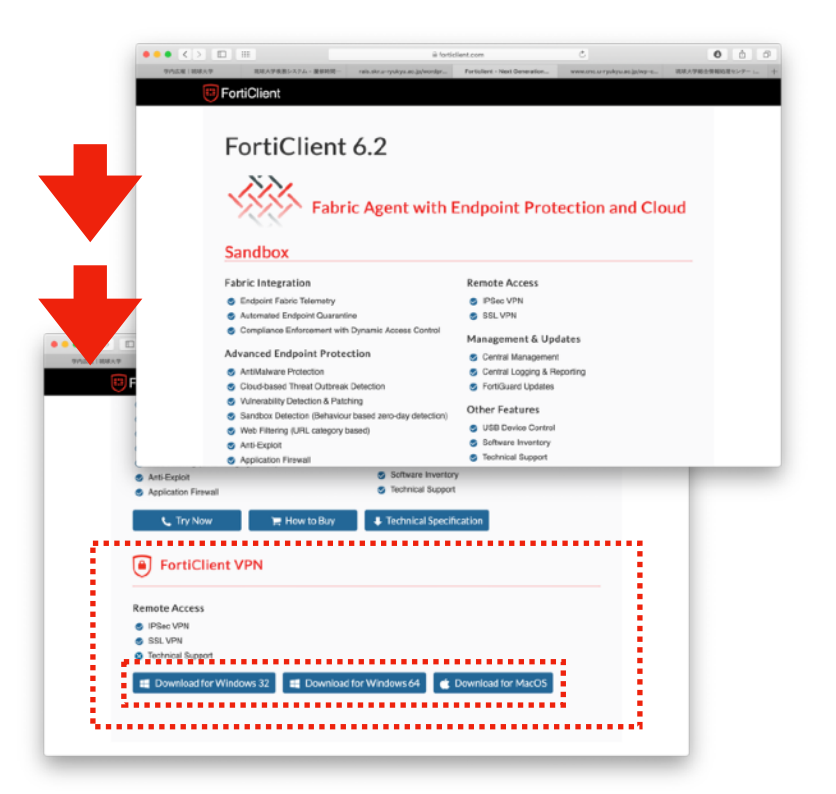

3. ダウンロードしたファイルをダブルクリックすると、フォルダが開く。中にある FortiClientUpdate.appのアイコンの上で、マウスの右ボタンを押し、コンテクストメニューを表 示させる。コンテクストメニューの中の開くを選択。開いても良いかどうか確認するダイアログが 表示されるので、開くボタンを押す。

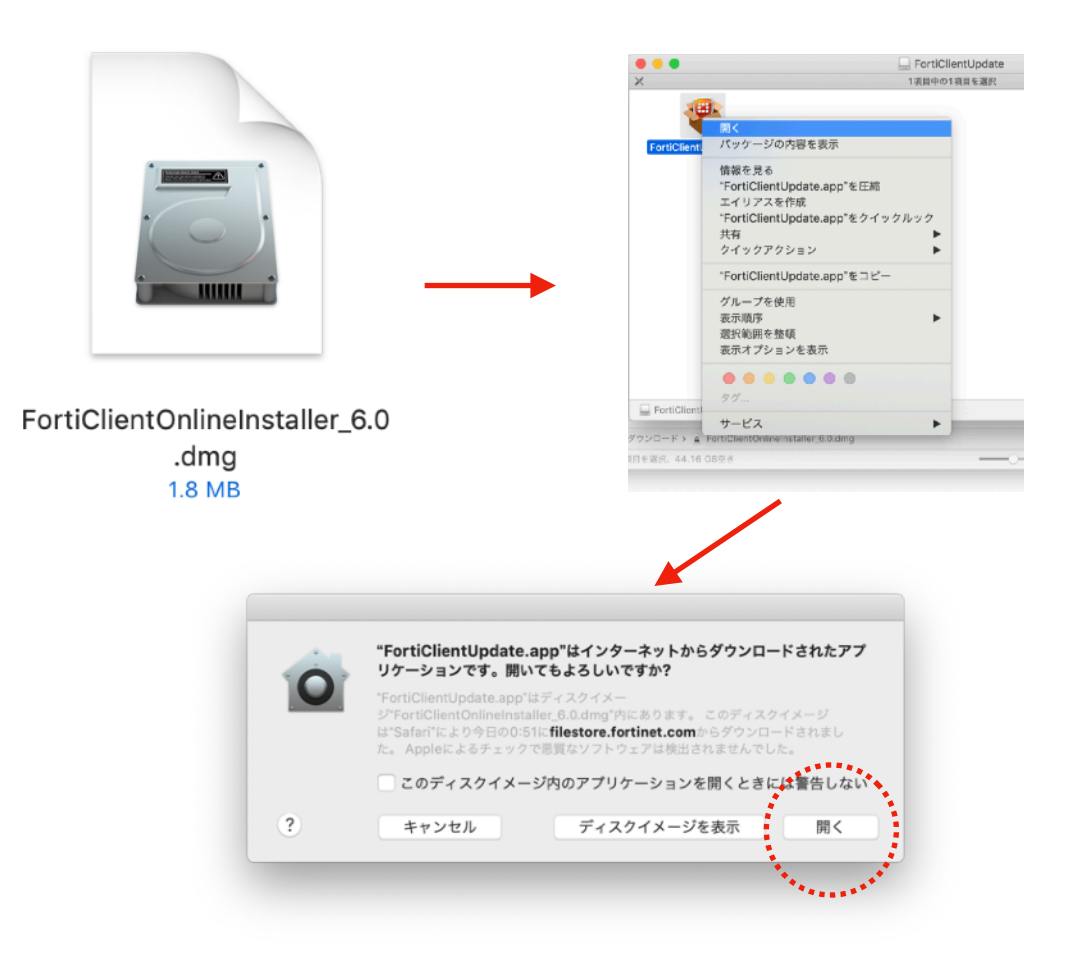

4. インストーラーが起動するので、続けるボタンを何度か押してインストールを完了する。

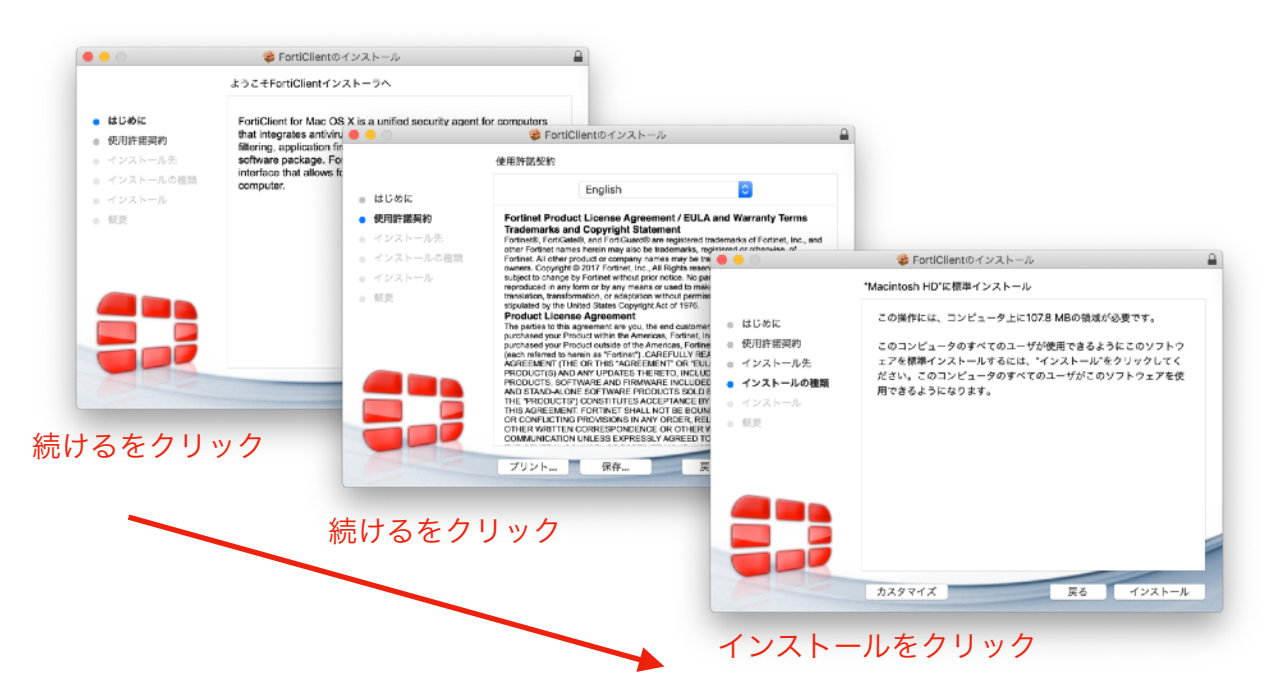

琉大への接続設定

ソフトウェアを起動して、新規VPN接続を以下のように設定して保存する。ソフトウェアを終了 させる。

| pgrade to the full version | to access additional features a | nd receive technical support.  |   |  |
|----------------------------|---------------------------------|--------------------------------|---|--|
|                            | 新規VPN接続                         |                                |   |  |
|                            | VPN                             | SSL-VPN IPsec VPN              |   |  |
|                            | 接続名                             |                                |   |  |
|                            | 說明                              |                                |   |  |
|                            | リモートGW                          | ◆リモートゲートウェイを追加<br>・ ポートの時度 422 | × |  |
|                            | クライアント野田書                       | コートの加速 443<br>なし               | • |  |
|                            | 認証                              | ● ユーザ名入力 ○ ユーザ名を保存             |   |  |
|                            |                                 | 無効なサーバ証明書の警告を非表示               |   |  |
|                            |                                 | キャンセル 保存                       |   |  |
|                            |                                 |                                |   |  |
|                            |                                 |                                |   |  |
|                            |                                 |                                |   |  |
|                            |                                 |                                |   |  |
|                            |                                 |                                |   |  |

| VPN    | SSL-VPN                 |
|--------|-------------------------|
| 接続名    | なんでも良い(例えば琉大VPN等)       |
| リモートGW | vpn3.cc.u-ryukyu.ac.jp  |
| 認証     | どちらでも良い(ユーザー名を保存すると後で楽) |

デスクトップの上部のメニューバーに、 の接続をクリックすると、ユーザー名とPasswordを求められるので、各自の総合情報処理セン ターのIDとパスワードを入力する。

| /PN                                        | VPN 机球入学化 按照中<br>VPN Authentication<br>琉球大学 |
|--------------------------------------------|---------------------------------------------|
|                                            | ユーザ名                                        |
| FortiClientコンソールを開く<br>FortiClientのシャットダウン | Password                                    |
|                                            | キャンセル 接続                                    |

うまく接続できたら、デスクトップのメニューバーのアイコンが に変わり、SSL-VPN接続の 状態となる。この状態だと、通常は学外から利用できない学内向けネットワークサービスを、学 外から利用することができる。

利用が終了したら、メニューバーのアイコンをクリックし、切断を選択して、SSL-VPN接続を切断する。

VPN 🗙 切断 琉球大学 FortiClientコンソールを開く FortiClientのシャットダウン